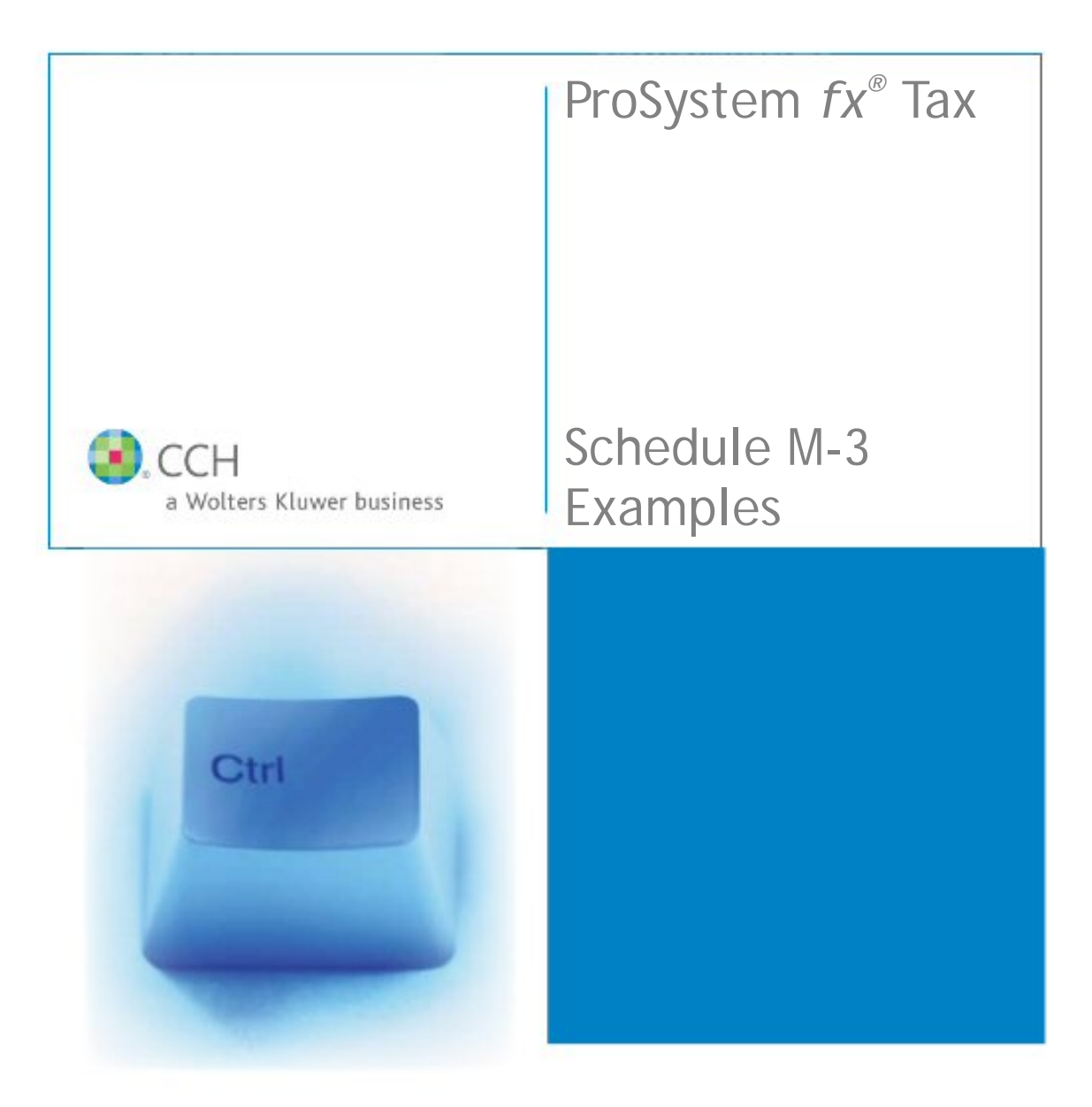

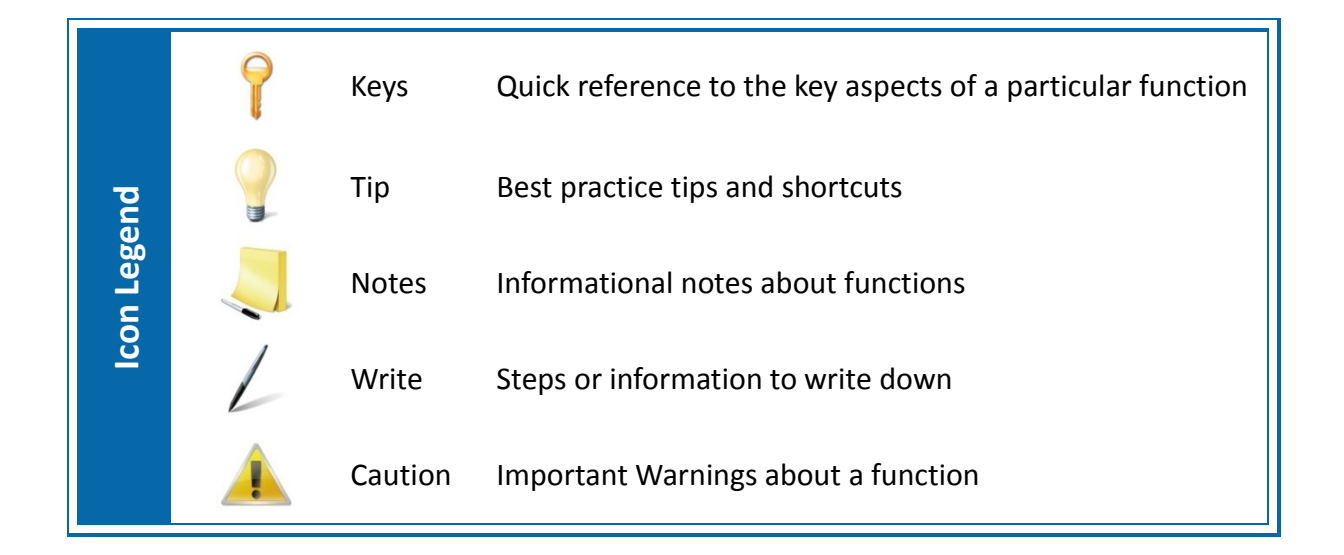

## **Table of Contents**

| Example #1 – Tax Journal Entries to Complete Parts II and III   | 1  |
|-----------------------------------------------------------------|----|
| Example #2 – Entering Book or Temporary/Permanent Amounts       | 11 |
| Example #3 – Schedule M-3 Detail                                | 13 |
| Example #4 – Depreciation (Automatic Book-to-Tax Difference)    | 20 |
| Example #5 - Schedule M-3 Input "Override" Income and Deduction | 23 |
| Appendix - Engagement Add Remove Tax Utility                    | 27 |
| Schedule M-3 Tax Groupings                                      | 27 |
|                                                                 |    |

## Example #1 – Tax Journal Entries to Complete Parts II and III

If you use CorpSystem Workpaper Manager, ProSystem *fx* Engagement, ProSystem *fx* Trial Balance, ProSystem *fx* Write-Up, or G/L Direct you can import Trial Balance Data directly into ProSystem *fx* Tax with book-to-tax differences created to flow to Schedule M-3. The following examples are from Corpsystem Workpaper Manager, and each program uses the same approach.

Writing tax journal entries with a "T" for Temporary or "P" for Permanent appear to be a onesided entry in G/L Direct, ProSystem fx Trial Balance, ProSystem fx Write-Up, ProSystem fxEngagement and CorpSystem Workpaper Manager. However, using these codes result in a twosided entry on the tax return. In the examples that follow, the Debit/Credit to the Tax Line or Account adjusts the imported balance and the "T" or "P" represents the offsetting entry.

If you debit an income account in the journal entry, the debit decreases the imported balance. The journal entry credit reports the Permanent or Temporary difference increasing the book amount for that line on Schedule M-3 Part II.

If you credit an income account in the journal entry, the credit increases the imported balance. The journal entry debit reports the Permanent or Temporary difference decreasing the book amount for that line on Schedule M-3, Part II.

Open the Trial Balance database in Workpaper Manager and select **Workpaper Manager/Account Groupings**. Click the **Options** button in the upper left hand corner for the Grouping List Options, and check the *Sch. M-3* box for your clients Tax Group.

| 🤣 Grouping List Options               |                 |   | ×              |
|---------------------------------------|-----------------|---|----------------|
| Grouping List Name                    |                 | 1 | Close          |
| Name                                  | ID Sch.M-3      |   | ·              |
| Trial Balance - Basic                 | 16              |   | <u>N</u> ew    |
| Lead and Sub Lead                     | 18              |   |                |
| 2007 C-Corp-ProSystem fx Tax 1        | 19              |   | <u>R</u> ename |
| Lax Basic                             | 24              |   |                |
|                                       |                 |   | Create Copy    |
|                                       |                 |   |                |
|                                       |                 |   | <u>D</u> elete |
|                                       |                 |   |                |
|                                       |                 |   | Export         |
| To select a standard Tax Grouping Lis | t, click on the |   |                |
| Import button and navigate to the Tax | folder.         |   | Import         |
|                                       |                 | ] |                |

**Grouping List Options** 

## **Other Income Journal Entry**

This example adjusts the book amount with a temporary difference for an Other Income account. On the journal entry detail line, set the Schedule M-3 code value to "T" for "Temporary". We suggest, as a best practice, posting an offsetting entry to an account grouped to Schedule M-1 to balance your Tax Working Trial Balance. If you are required to file Schedule M-3, the program will not print Schedule M-1 unless you check the option to print regardless of applicability. If you are not required to file Schedule M-3, the program will not use the entry in the Temporary column for the Other Income line.

This Corporation sells its left over scrap for a profit and has a Temporary book-to-tax difference this year.

- Book amount for Scrap Income is \$325,875
- Tax amount for Scrap Income is \$315,875
- The \$10,000 difference is Temporary

| 🤣 Journal Entry Detail                                                           |                        |                                                   |              |                    |
|----------------------------------------------------------------------------------|------------------------|---------------------------------------------------|--------------|--------------------|
| _ <u>I</u> rial Balance                                                          | Journal entry info     | )                                                 |              |                    |
| H&H                                                                              | Туре:                  | Federal Tax Journal Entries                       | -            |                    |
| Account and description filters                                                  | <u>J</u> E #:          | 0002                                              |              | 1                  |
|                                                                                  | Des <u>c</u> ription:  | Scrap Income Book to Tax Difference               | e 🔼          | $\mathbf{\lambda}$ |
| # Description                                                                    |                        |                                                   | $\checkmark$ |                    |
| 001-2000010-001 Cash in bank                                                     | W/P Reference:         | 8200.03                                           |              | $\lambda$          |
| 001-2000010-002 Cash in Bank                                                     |                        |                                                   | <u> </u>     |                    |
| 001-2000050-001 Cash in bank - Payroll<br>001-2000050-002 Cash in bank - Payroll | #<br>001-6500010 10    | Uescription                                       |              |                    |
| 001-2000050-003 Cash in bank - Payroll                                           | M107.10                | Scrap Income Book to Tax Adj                      | 0.00         | 10,000.00 N/A      |
| 001-2000090-001 Petty cash<br>001-2000090-002 Petty cash                         |                        |                                                   | 0.00         | 0.00               |
| 001-2000090-003 Petty cash                                                       |                        |                                                   |              |                    |
| 001-2100010-001 Short-term investments<br>001-2100010-002 Short-term investments |                        |                                                   |              |                    |
| 001-2100010-003 Short-term investments                                           |                        |                                                   |              |                    |
| Add Account                                                                      |                        |                                                   |              | -                  |
| C. Do not include in roll forward                                                |                        | Total:                                            | 10,000.00    | 10,000.00          |
| Recurring journal entry                                                          |                        | Difference:                                       |              |                    |
| Clear amounts                                                                    | <u>R</u> emove JE Line | e   Save and <u>N</u> ew   <u>S</u> ave and Close | Cancel       | Help               |
| <ul> <li>Reversing journal entry</li> </ul>                                      |                        |                                                   | ·            |                    |

Journal Entry Detail

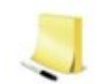

Select *Recurring journal entry* to save time next year.

The debit of \$10,000 reduces the imported amount to Tax and the "T" in the *M*-3 field results in a \$10,000 Temporary difference reported on Schedule M-3 to report the correct Book amount in column A of Schedule M-3 Part II.

We will discuss the credit to account M107.10 in the section on Book-to-Tax Workpapers.

Group the account in the Tax Journal entry to a sub-group of *Tax Group 10, Other Income* and named Scrap Income. The sub-group imports into its own line in Other Income in the tax return and will print on Form 1120, line 10.

| Account Groupings                        |                                                                                                    |
|------------------------------------------|----------------------------------------------------------------------------------------------------|
| Trial Balance and Grouping List          | Period and balance type                                                                                                    |
| H&H                                      | Current                                                                                                    |
| 2008 C-Corp-ProSystem fx Tax 1 💌 Dptions | Federal Tax Balance                                                                                                    |
| Account and Description Filters          | Groups and Subgroups:                                                                                                    |
|                                          | 🖻 🔄 10 Other income 🗾 🔼                                                                                                    |
| Account Description                      | 😑 🔄 10.01 Accrual to Cash Adjustment                                                                                                    |
|                                          |                                                                                                    |
|                                          | E- C 10.40 Scrap Income                                                                                                    |
|                                          | - III 001-6500010-001 Scrap Income                                                                                                    |
|                                          |                                                                                                    |
|                                          | The second second |
|                                          | □ □ □ □ □ □ □ □ □ □ □ □ □ □ □ □ □ □ □                                                                                                    |
|                                          | — 💼 10.01 Nonbusiness % - Recapture 179                                                                                                    |
|                                          | — 🛅 10.02 Nonbusiness % - Recapture 280F                                                                                                    |
|                                          | - 10.03 Ordinary income from passthrough entities - ov                                                                                                    |
|                                          | - 10.04 Farm income - override                                                                                                    |
|                                          | 🚽 — 🧰 12 Compensation of officers - override 🛛 🗸 🚽                                                                                                    |
|                                          |                                                                                                    |
| Add Account                              | Advanced Expand Collapse                                                                                                    |
| Ungrouped Accounts:0                     | =\$(315,875.00) <u>C</u> lose <u>H</u> elp                                                                                                    |

**Account Groupings** 

The book amount for Scrap Income was \$325,875 with a temporary difference of \$10,000, and Tax Amount of \$315,875. The Dynalink process imports Other Income to Income Deductions > Business > Other Income (Interview Form A-1).

|    | ( | Other Income         |                                      |                     |                                    | $\overline{}$        |                       |                           |              |   |
|----|---|----------------------|--------------------------------------|---------------------|------------------------------------|----------------------|-----------------------|---------------------------|--------------|---|
| 14 |   | Select Import Export |                                      |                     | KK                                 | K                    | 1 of 5                | Add                       | Delete Inser | t |
|    |   | <u>Description</u>   | <u>Patron-</u><br>age ! /<br>Other ^ | <u>Total Amount</u> | <u>Temporary</u><br><u>Diff **</u> | Permanent<br>Diff ** | Book (See<br>Help) ** | <u>M-3</u><br><u>Type</u> | Prior Year   |   |
|    |   | ACCRUAL TO CASH ADJU |                                      | 50,000              |                                    |                      |                       | AC                        |              |   |
|    |   | SCRAP INCOME         |                                      | 315,875             | -10,000                            | 0                    | 325,875               |                           |              |   |
|    |   | FOREIGN EXCHANGE GAI |                                      | -12,500             |                                    |                      |                       | $\cup$                    |              |   |
|    |   |                      |                                      |                     |                                    |                      |                       |                           |              |   |
|    |   |                      | 0                                    | 353,375             | -10,000                            | 0                    | 325,875               |                           | 0            |   |

Income Deductions > Business > Other Income

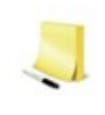

Be sure to identify each imported item with an M-3 code in the *Type* column if it has its own line on Schedule M-3; notice the M-3 *Type* code "AC" for the Accrual to Cash ADJ. However, we have not given Scrap Income an M-3 Type code since it belongs in Other Income Items with Differences on Schedule M-3 Part II, Line 25.

If you do not enter an M-3 code in the *Type* field, the program defaults to "Other income (loss) items." The sale of Scrap for this business does not have a separate line on Schedule M-3 Part II, as does "Accrual to cash adjustment."

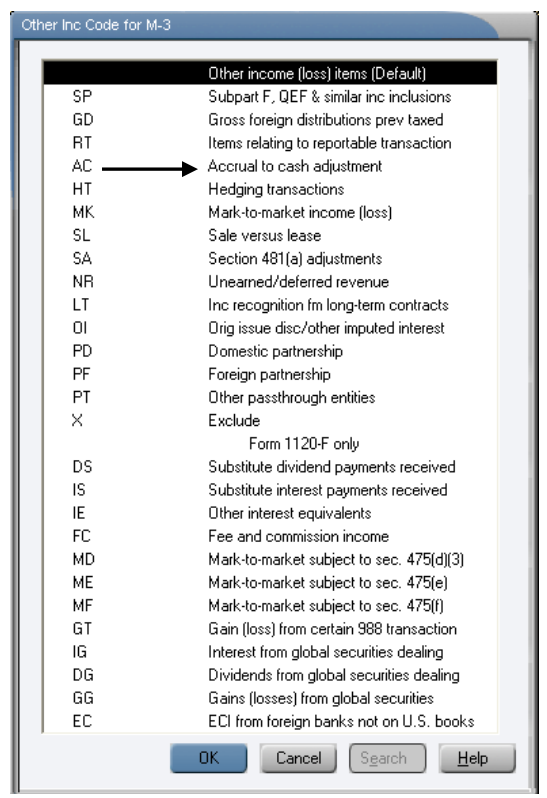

Other Income Code for M-3

| Part II Reconciliation of Net Income (Loss) per Income Statement of Includible Corporations With<br>Taxable Income per Return (seeinstructions) |                                    |                            |                    |                           |  |  |  |  |  |  |
|----------------------------------------------------------------------------------------------------|------------------------------------|----------------------------|--------------------|---------------------------|--|--|--|--|--|--|
| Income (Loss) Items<br>(Attach schedules for lines 1 through 8)                                                                                 | (a)<br>Income (Losis) per          | (b)<br>Temporary           | (C)<br>Per man ent | (d)<br>In come (Loss) per |  |  |  |  |  |  |
| 25 (therincome floss) items with differences (attach sch)                                                                                       | ► 325,875.                         |                            | Difference         | 315,875.                  |  |  |  |  |  |  |
| 26 Total income (loss) items. Combine lines 1 through 25                                                                                        | -45278215.                         | -129,888.                  |                    | -45408103.                |  |  |  |  |  |  |
| 27 Total expense/deduction items (from Part III, line 36)                                                                                       | -12082797.                         | 20,000.                    | 3,222,000.         | -8,840,797.               |  |  |  |  |  |  |
| 28 Other items with no differences                                                                                                    | 63,345,479.                        |                            |                    | 63,345,479.               |  |  |  |  |  |  |
| 29a Mixed groups, see instructions. All others, combine lines 26 through 28                                                                     | 5,984,467                          | -109,888.                  | 3,222,000.         | 9,096,579.                |  |  |  |  |  |  |
| b PC insurance subgroup reconciliation totals                                                                                                   |                                    |                            |                    |                           |  |  |  |  |  |  |
| c Lifeinsurance subgroup reconditation totals                                                                                                   |                                    |                            |                    |                           |  |  |  |  |  |  |
| 30 Reconciliation totals. Combine lines 29a through 29c                                                                                         | 5,984,467.                         | -109,888.                  | 3,222,000.         | 9,096,579.                |  |  |  |  |  |  |
| Note. Line 30, column (a), must equal the amount on Par                                                                                         | <u>tl, ine11, and column (d) r</u> | must equal Form 1120, page | e1, ine 28.        |                           |  |  |  |  |  |  |
| - DAVO                                                                                                    |                                    |                            |                    |                           |  |  |  |  |  |  |

Schedule M-3, Part II, Line 25

Schedule M-3 (Form 1120) 2008

Click the **Statement** button <sup>IIII</sup> on the toolbar while on the Schedule M-3 to view your supporting statements.

| SCHEDU | JLE | M-3   |      | OTHE | SR II | ICOME | (LOSS)                              | ITEMS                  | з WITH            | DIFFE        | RENCES              | SI         | FATEMENT                              | 1  |
|--------|-----|-------|------|------|-------|-------|-------------------------------------|------------------------|-------------------|--------------|---------------------|------------|---------------------------------------|----|
|        |     |       |      |      | DES   | CRIPT | ИОГ                                 |                        |                   |              |                     |            |                                       |    |
|        |     |       |      |      |       |       | INCOM<br>(LOSS<br>PER INC<br>STATEM | e<br>)<br>Ome<br>ent c | TEMPO)<br>DIFFERI | RARY<br>ENCE | PERMANI<br>DIFFEREI | ent<br>Nce | INCOME<br>(LOSS)<br>PER TAX<br>RETURN |    |
| SCRAP  | іис | ome - |      |      |       |       | → 325,                              | 875.                   | -10               | ,000.        |                     | 0.         | 315,87                                | 5. |
| TOTAL  | то  | М−З,  | PART | II,  | LIN   | 3 25  | 325,                                | 875.                   | -10               | ,000.        |                     | 0.         | 315,87                                | 5. |

Schedule M-3 Statement Detail

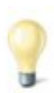

If you want to see the book amount as well as the Temporary/Permanent difference reflected on the Worksheet, go to the Import Options in Dynalink and check the box to *Import Schedule M-3 book amounts*. This process is not necessary, but you may find it helpful as you review the amounts imported into the tax program.

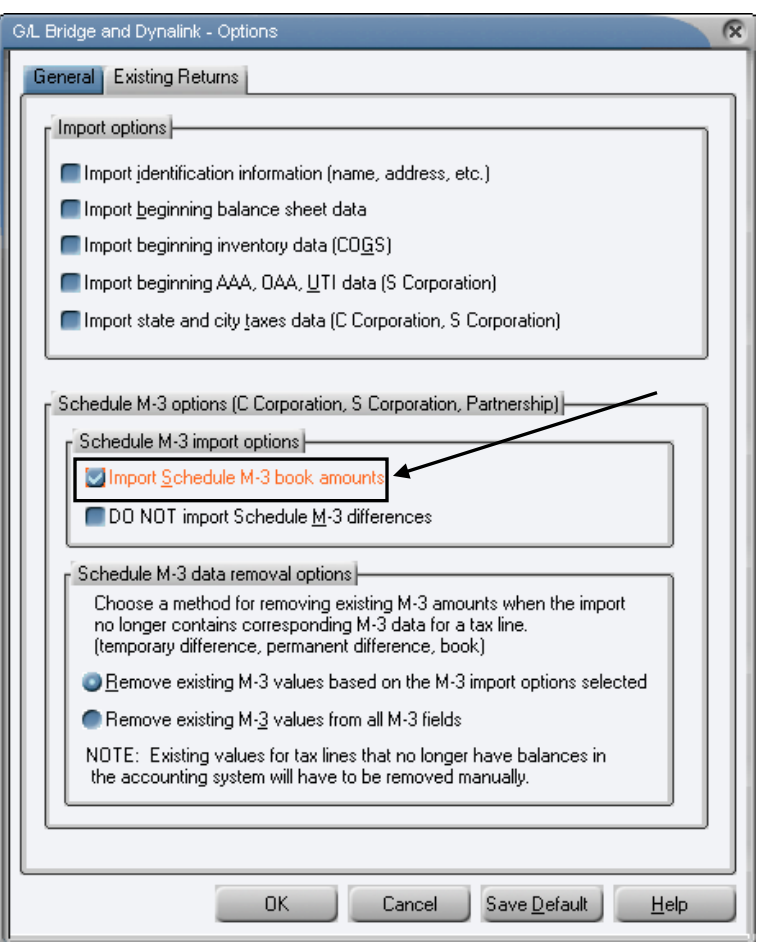

G/L Bridge and Dynalink Import Options

## Book-to-Tax Workpapers – Suggested Best Practice

Enter the offset to an M-1 Tax Grouping.

- The offset entry keeps your Trial Balance Reports in balance
- Use the Tax Group as a TB Link for your clients Book-to-Tax Reconciliation workpaper(s)

| 🤣 Journal Entry Detail                                                                                         |                        |                                            |                   | _            |      |
|----------------------------------------------------------------------------------------------------|------------------------|--------------------------------------------|-------------------|--------------|------|
| _ Irial Balance                                                                                                | Journal entry info     |                                            |                   |              |      |
| H&H                                                                                                    | Туре:                  | Federal Tax Journal Entries                | -                 |              |      |
| Account and description filters                                                                                | <u>J</u> E #:          | 0002                                       |                   |              |      |
|                                                                                                    | Des <u>c</u> ription:  | Scrap Income Book to Tax Differen          | ce 🔥              | 1            |      |
| # Description                                                                                                  |                        |                                            | ~                 |              |      |
| 001-6700015-003 Provision for state income taxes                                                               | W/P Reference:         | 8200.03                                    |                   |              |      |
| 001-6700020-001 Provision for income taxes - deferred<br>001-6700020-002 Provision for income taxes - deferred |                        | ,                                          |                   |              |      |
| 001-6700020-003 Provision for income taxes - deferred                                                          | #<br>001.0500010.00 C  | Description                                | Debit             | Credit       | M-3  |
| A05.01 COGS Depr. Override<br>M105.05 Pension & Profit Sharing Book to T                                       | M107 10                | crap Income<br>crap Income Book to Tax Adi | TU,UUU.UU<br>N NN | 10.00 N      | /A 🔶 |
| M105.00 Salaries and Wages Book Tax Adi                                                                        |                        |                                            | 0.00              | 0.00         |      |
| M105.15 Deferred Compensation Book-Tax                                                                         |                        |                                            |                   |              |      |
| M105.20 Interest Expense Book-Tax Adjust                                                                       |                        |                                            |                   |              |      |
| M107.05 LT Contract Book-Tax Adjustment                                                                        |                        |                                            |                   |              |      |
| M107.10 Scrap Income Book to Lax Adj                                                                           |                        |                                            |                   |              |      |
| MIU7.15 Hedging Transaction Book-Tax Adj                                                                       |                        |                                            |                   |              |      |
| Add Account                                                                                                    |                        |                                            |                   |              | -    |
| C. Do not include in roll forward                                                                              |                        | Total:                                     | 10,000.00         | 10,000.00    |      |
| Becurring journal entru                                                                                        |                        | Difference:                                |                   |              |      |
|                                                                                                    | <u>R</u> emove JE Line | Save and <u>N</u> ew Save and Close        | e Cancel          | <u>H</u> elp | 1    |
| <ul> <li>neversing journal enuy</li> </ul>                                                                     |                        |                                            |                   |              | -    |

Journal Entry Detail

| Account Groupings                        |                                                            |
|------------------------------------------|------------------------------------------------------------|
| Trial Balance and Grouping List          | Period and balance type                                    |
| H&H                                      | Current                                                    |
| 2008 C-Corp-ProSystem fx Tax 1 🗨 Dptions | Federal Tax Balance                                        |
| - Account and Description Filters        | Groups and Subgroups:                                      |
|                                          | M105A Depreciation - override                              |
|                                          | — 🗀 M1058 Contributions in excess of limitations - overrid |
| Account Description                      | E-G M105C Meals and entertainment adjustment - overrid     |
|                                          | ■ TAK_720.85 Travel and Entertainment                      |
|                                          | H107 Income Recorded on Books NOT Included in              |
|                                          | □ - 🔄 M107.01 Income on Books not on Tax Return            |
|                                          |                                                            |
|                                          | M107.10 Scrap Income Book to Tax Adj                       |
|                                          | M1U/.15 Hedging Transaction Book-Tax Adju                  |
|                                          | MI07.82 Tax-Exempt Int Non-Resident St                     |
|                                          | MIU/.UI Tax exempt interest - override                     |
|                                          | M107.02 Gain (loss) on disposition of assets - overrid     |
|                                          |                                                            |
|                                          |                                                            |
|                                          |                                                            |
| Add Account                              | Advanced Expand Collapse                                   |
| Ungrouped Accounts:0                     | e Sum =\$(10,000.00) <u>C</u> lose <u>H</u> elp            |

## Account Groupings

|    | E16 🔹 f =ROUND(                              | TBLink("H | 1&H","FTAX[9]", | "M1( | 07","19","1' | '),0)               |                |              |                |               |             |
|----|----------------------------------------------|-----------|-----------------|------|--------------|---------------------|----------------|--------------|----------------|---------------|-------------|
|    | AB                                           | C         | D E             | F    | G            | Н                   | 1              | J            | K              | L             | M           |
| 1  | H & H UC Manufac                             | turing    |                 |      |              | D. 111 D.           |                |              |                |               |             |
| 2  | Book-to-Tax Recond                           | iliation  |                 |      | See 18 Link  | CDMII Down          |                |              |                |               | <u> </u>    |
| 3  | December 31, 20                              | 008       |                 |      | The Total sł | hown may vary       | from the linke | d value in t | he workpaper a | as a result o | of frozen   |
| 4  |                                              |           |                 |      | Engagemen    | it links or the ind | clusion of ope | rators othe  | than + and no  | n-TB Link f   | ormulas.    |
| 5  |                                              | WP        |                 |      |              |                     |                |              |                |               |             |
| 6  |                                              | Ref       | 2008            |      | =ROUND(      | TBLink("H&H";       | "FTAX[9]","M   | 107","19"    | .''1''),0)     |               | <u>^</u>    |
| 7  |                                              | _         |                 |      |              |                     |                |              |                |               | 100         |
| 8  | Book Income per Trial Balance Database       | 8200.03   | 5,984,467       | < _  | 1            |                     |                |              |                |               |             |
| 9  |                                              |           |                 |      | TB Nam       | ne Accou            | unt Des        | cription     | Balance Tv     | be /          | Amount II   |
| 10 | Schedule M Adjustments                       |           |                 |      | H&H          | M107.05             | LT Con         | tract Book-  | FTAX           |               | -100,000.00 |
| 11 | Depreciation for books                       | 8200.03   | 485,112         |      | H&H          | M107.10             | ) Scrap I      | ncome Boc    | FTAX           |               | -10,000.00  |
| 12 | Depreciation & Amortization for tax          |           | (600,000)       |      | H&H          | M107.15             | 5 Hedging      | g Transact   | FTAX           |               | -5,000.00   |
| 13 | Charitable Contributions                     |           | 375,000         |      | ,            | otal:               |                |              |                |               | -115,000.00 |
| 14 | Meals and Entertainment (50%)                |           | 368,000         |      |              |                     | _              |              |                |               |             |
| 15 | Federal Tax Provision                        |           | 2,854,000       | 4.   |              |                     |                |              |                |               |             |
| 16 | Income on Books not in Return                | 8200.02   | (115,000)       | 1    |              |                     |                |              |                |               |             |
| 1/ | Expenses on Books not in Return              | 8200.02   | 120,000         | *    |              |                     |                |              |                |               |             |
| 18 | Total Adjustments                            |           | 2 407 442       |      |              |                     |                |              |                |               |             |
| 19 | rotar Adjustments                            |           | 3,407,112       |      |              |                     |                |              |                |               |             |
| 20 | Taxable Income before Charitable             |           |                 |      |              |                     |                |              |                |               |             |
| 22 | Contributions Adjustment                     |           | 9 471 579       |      |              |                     |                |              |                |               |             |
| 23 | Contributions Aujustinent                    |           | 3,411,313       |      |              |                     |                |              |                |               |             |
| 24 | Charitable Contributions Allowable Deduction |           | 375 000         |      |              |                     |                |              |                |               |             |
| 25 |                                              |           |                 |      |              |                     |                |              |                |               |             |
| 26 | Taxable Income                               |           | \$ 9.096.579    | 1    |              |                     |                |              |                |               |             |
| 27 |                                              |           |                 |      |              |                     |                |              |                | Close         | Help        |
| 28 |                                              |           |                 |      |              |                     |                |              |                | 2.000         | <u> </u>    |

The Drill Down TB Link from the M-1 Tax Group; M107.

Book-to-Tax Reconciliation Workpaper

Reconcile your Book-to-Tax Reconciliation workpaper to Schedule M-3, Part II.

| Part II Reconciliation of Net Income (Loss) per Income Statement of Includible Corporations With<br>Taxable Income per Return (seeinstructions) |                                       |                                  |                           |                                  |  |  |  |  |  |
|----------------------------------------------------------------------------------------------------|---------------------------------------|----------------------------------|---------------------------|----------------------------------|--|--|--|--|--|
| Income (Loss)Items                                                                                                    | (a)                                   | (b)                              | (c)                       | (d)                              |  |  |  |  |  |
| (Attach schedules for lines 1 through 11)                                                                                                    | income (Loss) per<br>income Statement | Te mpora ry<br>Diffe ren ce      | Per man ent<br>Difference | in come (Loss) per<br>Tax Beturn |  |  |  |  |  |
| 25 Other income (Joss) items with differences (attach sch)                                                                                      | 325,875.                              | -10,000.                         |                           | 315,875.                         |  |  |  |  |  |
| 26 Total income (loss) items. Combine lines 1 through 25                                                                                        | -45278215.                            | -129,888.                        |                           | -45408103.                       |  |  |  |  |  |
| 27 Total expense/deduction items (from Part III, line 36)                                                                                       | -12082797.                            | 20,000.                          | 3,222,000.                | -8,840,797.                      |  |  |  |  |  |
| 28 Other items with no differences                                                                                                    | 63,345,479.                           |                                  |                           | 63,345,479.                      |  |  |  |  |  |
| 29a Mixed groups , see instructions. All others, combine lines 26 through 28                                                                    | 5,984,467.                            | -109,888.                        | 3,222,000.                | 9,096,579.                       |  |  |  |  |  |
| <b>b</b> PC insurance subgroup reconciliation totals                                                                                            |                                       |                                  |                           |                                  |  |  |  |  |  |
| c Lifeinsurance subgroup reconditation totals                                                                                                   |                                       |                                  |                           |                                  |  |  |  |  |  |
| 30 Reconciliation totals. Combine ines 29a through 29c                                                                                          | 5,984,467.                            | -109,888.                        | 3,222,000.                | 9,096,579.                       |  |  |  |  |  |
| Note. Line 30, column (a), must equal the amount on Par                                                                                         | tl, ine11, and column (d)             | <u>must equal Form 1120, pag</u> | je1, line 28.             |                                  |  |  |  |  |  |
| AWL                                                                                                    |                                       |                                  | Schedu                    | de M-3 (Form 1120) 2008          |  |  |  |  |  |

Schedule M-3, Part II, Line 30

## **Pension and Profit-Sharing Journal Entry**

This example adjusts the book amount with a book-to-tax temporary difference for Pension and Profit-Sharing expense. On the journal entry detail line, set the Schedule *M-3* code value to "T" for "Temporary." To have your Tax Trial Balance remain in balance make the offsetting entry to an account grouped to Schedule M-1. As discussed previously, if you are required to file Schedule M-3, the program will not print Schedule M-1 unless you request to print regardless of applicability. If you are not required to file Schedule M-3, the program will not print Schedule M-3, the program will not use the entry in the Temporary column for the Other Income line.

- Book Amount for Pension and Profit- Sharing is \$152,000
- Tax amount for Pension and Profit- Sharing is \$147,000
- The \$5,000 difference is Temporary

| 🥪 Journal Entry Detail                                              |                       |                       |                     |          |              |          |
|---------------------------------------------------------------------|-----------------------|-----------------------|---------------------|----------|--------------|----------|
| _ <u>I</u> rial Balance                                             | Journal entry info    |                       |                     |          |              |          |
| H&H                                                                 | Туре:                 | Federal Tax Journ     | al Entries          | •        |              |          |
| Account and description filters                                     | <u>J</u> E #:         | 0001                  |                     |          |              |          |
|                                                                     | Des <u>c</u> ription: | Pesion and Profit 9   | Sharing Book to Tax | K 🔼      |              |          |
| # Description                                                       |                       | Philefence            | _                   | <u></u>  | · · · · ·    |          |
| 001-6500050-003 Interest income<br>001-6600010-001 Interest expense | W/P Reference:        | 8200.03               |                     |          |              |          |
| 001-6600010-002 Interest expense                                    | #                     | Descript              | ion                 | Debit    | Credit       | vi-3     |
| 001-6600050-003 Foreign exchange gain or loss                       | M105.05 P             | ension & Profit Shari | ing Book            | 5,000.00 | 0.00 N/      | Ά 🔺      |
| 001-6600060-001 Pension expense                                     | 001-6600060-0C P      | ension expense        |                     | 0.00     | 5,000.00 T   |          |
| 001-6700010-001 Provision for Federal income taxes                  |                       |                       |                     | 0.00     | 0.00         |          |
| 001-6700010-002 Provision for Federal income taxes                  |                       |                       |                     |          |              |          |
| 001-6700010-003 Provision for Federal Income taxes                  |                       |                       |                     |          |              |          |
| 001-6700015-002 Provision for state income taxes                    |                       |                       |                     |          |              |          |
| 001-6700015-003 Provision for state income taxes                    |                       |                       |                     |          |              |          |
|                                                                     |                       |                       |                     |          |              |          |
| Add Account                                                         |                       |                       |                     |          |              | <b>T</b> |
|                                                                     |                       | Total:                | Г                   | 5,000.00 | 5.000.00     |          |
| U Do not include in roll forward                                    |                       | Difference            | e:                  |          |              |          |
| Recurring journal entry                                             |                       |                       |                     |          |              |          |
| I Ulear amounts                                                     | Remove JE Line        | Save and <u>N</u> ew  | Save and Close      | Cancel   | <u>H</u> elp |          |
| <ul> <li>Reversing journal entry</li> </ul>                         |                       |                       |                     |          |              | 1        |

Journal Entry Detail

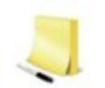

Select *Recurring journal entry* to save time next year.

The credit of \$5,000 to the Pension Expense account reduces the imported amount to Tax and the "T" in the *M-3* field results in a \$5,000 Temporary difference reported on Schedule M-3 to report the correct Book amount in column A of Schedule M-3 Part III.

| 😵 Account Groupings                                                                                   |                                                                                                    |
|----------------------------------------------------------------------------------------------------|----------------------------------------------------------------------------------------------------|
| Trial Balance and Grouping List                                                                       | Period and balance type Current                                                                                                    |
| 2008 C-Corp-ProSystem fx Tax 1        Account and Description Filters       Account       Description | Federal Tax Balance         aroups and Subgroups:         21A Depletion(Book Amt-Auto Adj)         22 Advertising         22.01 Advertising, M-3 Detail         3 Pension; profit-sharing; etc.         1 1 001-6600060-001 Pension expense         24 Employee benefit programs         24.01 Other post-retirement benefits         24.02 Employee Denefit M-3 Detail |
|                                                                                                    | 24.02 Elliptoyee benefits, M-S Detail     26.20 Shipping Expenses     1                                                                                                    |
| Ungrouped Accounts:0 Calculate Sum =                                                                  | \$147,000.00 <u>Close Help</u>                                                                                                    |

**Account Groupings** 

The book amount for Pension and Profit Sharing was \$125,000 with a temporary difference of \$5,000, and Tax Amount of \$120,000. The Dynalink process imports Pension and Profit Sharing to Income Deductions > Business > Deductions (Interview Form A-3, Boxes 171 through 174).

| 5  | - Deductions                          |                  |                                             |                         |                       |             |            |
|----|---------------------------------------|------------------|---------------------------------------------|-------------------------|-----------------------|-------------|------------|
|    | ** Schedule M-3 (1120 / F / PC / L) C | only ^ Other Per | * Other Permanent Differences (1120-F Only) |                         |                       |             |            |
|    |                                       | Amount           | Temporary<br>Difference                     | Permanent<br>Difference | Book<br>(See<br>Help) | M-3<br>Code | Prior Year |
| 12 | Advertising                           |                  |                                             |                         |                       |             |            |
| 13 | Pension and profit sharing plans      | 147,000          | -5,000                                      | 0                       | 152,000               |             | 120,000.   |
| 14 | Employee benefit programs             |                  |                                             |                         |                       |             |            |
| 15 | Other post-retirement benefits        |                  |                                             |                         |                       |             |            |

Income Deductions > Business > Deductions

| Part III Reconciliation of Net Income (Loss) per Income Statement of Includible Corporations With Taxable |                                        |                                        |                                |                                    |  |  |  |  |  |  |  |
|----------------------------------------------------------------------------------------------------|----------------------------------------|----------------------------------------|--------------------------------|------------------------------------|--|--|--|--|--|--|--|
| Income per Return - Expense/Deduction Items                                                               |                                        |                                        |                                |                                    |  |  |  |  |  |  |  |
| Expense/Deduction Items                                                                                   | (a)<br>Expense per<br>Income Statement | <b>(b )</b><br>Temporary<br>Difference | (c)<br>Permanent<br>Difference | (d)<br>Deduction per<br>Tax Return |  |  |  |  |  |  |  |
| 16 Pension and profit-sharing<br>17 Other post-retirement benefits                                        | 152,000.                               | -5,000.                                |                                | 147,000.                           |  |  |  |  |  |  |  |

Schedule M-3, Part III, Line 16

## **Example #2 – Entering Book or Temporary/Permanent Amounts**

Enter Book or Temporary/Permanent amounts along with the related tax amounts to complete Parts II and III using the <u>Income/Deductions > Business</u>, <u>Interest</u>, <u>Dividends</u>, <u>Gains and</u> <u>Losses</u>, or <u>Passthrough Items</u> worksheets (Interview Form Series A, B, D, and O). All entries in these data entry areas flow to Schedule M-3 automatically regardless if there is a book-to-tax difference.

This Corporation has a book-to-tax difference on their Gross Receipts.

- The book amount for Gross Receipts is \$77,000,000
- The tax amount for Gross Receipts is \$75,095,558

We suggest this data entry method as a best practice if you are **not** preparing journal entries through one of CCH's trial balance programs.

| 1 - | Income                                     |                       |                                        |                                        |                       |                   |  |  |  |
|-----|--------------------------------------------|-----------------------|----------------------------------------|----------------------------------------|-----------------------|-------------------|--|--|--|
|     | * N/A 1120-RIC # N/A 1120-FSC /            | PC / L / POL / DISC / | H @ N/A                                | A 1120-REIT                            | ** Schedule M-3       | (1120 / F /       |  |  |  |
|     | 1120-C Only ^ Other Permanen               | t Differences (1120-  | F Only)                                |                                        |                       |                   |  |  |  |
|     |                                            | Amount                | Temporary<br>Difference                | Permanent<br>Difference                | Book<br>(See<br>Help) | M-3<br>Code<br>** |  |  |  |
| 1   | Gross receipts or gross sales * # @        | 75,095,558            |                                        |                                        | 77000000              | ~                 |  |  |  |
| 2   | Less returns and allowances *#@            | Other Inc Code for M  | -3                                     |                                        |                       |                   |  |  |  |
| 3   | Gross profit - override * # @              |                       | Otherin                                | ncome (loss) ite                       | ms (Default)          |                   |  |  |  |
| 4   | Dividends - override                       | SP                    | SP Subpart F, QEF & similar inclinclus |                                        |                       |                   |  |  |  |
| 5   | Interest on U.S. obligations -<br>override | RT<br>AC              | Items r<br>Accrua                      | elating to report<br>al to cash adjust | able transaction      |                   |  |  |  |
| 6   | Other interest - override                  | HT<br>MK              | Hedgin<br>Mark-to                      | ig transactions<br>o-market income     | e (loss)              |                   |  |  |  |
| 7   | Gross rents - override @                   | SL                    | Sale ve                                | ersus lease                            | 5 (1033)              |                   |  |  |  |
| 8   | Gross royalties - override                 | SA                    | Section                                | n 481(a) adjustn                       | nents                 |                   |  |  |  |
| 9   | Capital gain net income - override *       | NB                    | Unearr                                 | ned/deferred re                        | venue                 |                   |  |  |  |
| 10  | Form 4797 gain (loss) - override           | LT                    | Inc rec                                | ognition fm long                       | g-term contracts      |                   |  |  |  |
| 11  | Farm income - override                     | PD                    | Urig iss<br>Domes                      | ue aisc/other ir<br>tic partnershin    | mputea interest       |                   |  |  |  |
|     |                                            | PF                    | Foreigr                                | n partnership                          |                       |                   |  |  |  |
| 12  | entities - override                        | PT<br>X               | Other p<br>Exclud                      | bassthrough ent<br>e                   | ities                 |                   |  |  |  |
|     | Incom                                      | ne/Deductions >       | Business >                             | Income                                 |                       |                   |  |  |  |

Page | 11

### M-3 Code

Leave the *M-3 Code* field blank if all of the Gross Receipts appear on Schedule M-3 Part II as Other income (loss) items. If you need to split the amount into different lines on Schedule M-3, Part II, enter the multiple lines at <u>Income/Deductions > Business > Income > Schedule M-3</u> <u>Detail</u> (Interview Form A-1, Boxes 180 through187).

| SCHEDULE M-3  | OTHER       | INCOME  | (LOSS)                                  | ITEMS | WITH                  | DIFFE        | RENCES    | SI     | FATEMENT 1                            |
|---------------|-------------|---------|-----------------------------------------|-------|-----------------------|--------------|-----------|--------|---------------------------------------|
|               | DE          | SCRIPT: | ION                                     |       |                       |              |           |        |                                       |
|               |             | 1       | INCOME<br>(LOSS)<br>PER INCO<br>STATEME | ME :  | rempoi<br>I F F B R I | RARY<br>SNCE | PERMANENT | Г<br>3 | INCOME<br>(LOSS)<br>PER TAX<br>RETURN |
| NET RECEIPTS  | OR SALES    |         | 77,000,0                                | 00:   | L,904                 | ,442.        | (         | D.     | 75,095,558.                           |
| SCRAP INCOME  |             |         | 325,8                                   | 75.   | -10                   | ,000.        | (         | ο.     | 315,875.                              |
| TOTAL TO M-3, | PART II, LI | INE 25  | 77,325,8                                | 75:   | 1,914                 | ,442.        | (         | ٥.     | 75,411,433.                           |

#### Schedule M-3 Statement Detail

The program automatically considers the difference between book and tax entries as a temporary or permanent difference, based on the income/deduction line.

The entry above of \$77,000,000 for *Book, Gross Receipts* calculates a temporary difference of \$1,904,442 on Schedule M-3, Part II, line 25. Be sure to review each Book amount entered. If you disagree with the amount, force the book-to-tax difference as permanent or temporary.

The program treats Book Interest Income different from Tax Interest Income as tax exempt. When entering a Tax amount that differs from the Book amount for Interest Income, the program takes the difference to the Schedule M-3 as a permanent difference.

The program uses your entries in the *Temporary/Permanent Difference* fields to calculate the book amounts only if you do not enter amounts in the *Book* fields. If you make entries in both the *Book* and *Permanent/Temporary* fields, the program always uses the Book amount on Schedule M-3, and then adjusts the *Permanent* or *Temporary* fields according to your other entries for that line.

## Example #3 – Schedule M-3 Detail

Income item to Multiple Schedule M-3 Lines

When an Income item needs to be broken out into different lines on Schedule M-3; enter the detail entries for Income with the applicable *Return Type* and *M-3 Code* at <u>Income/Deductions</u> > Business > Income > Schedule M-3 Detail (Interview Form A-1, Boxes 180 through 187).

## Income Example:

- Taxpayer has \$75,095,558 gross receipts less \$3,955,163 Returns and allowances but is required to report the amount of Long–Term Contracts and Hedging Transactions on their respective lines on Schedule M-3
- Long-Term Contracts for tax equals \$1,000,000 and \$1,100,000 per Income Statement; reported on Line 21 of Schedule M-3, Part II
- Hedging Transactions for tax equals \$140,395 and \$145,395; per Income Statement; reported on Line 15 of Schedule M-3, Part II

## **Return Type**

The result is \$73,955,163 (75,095,558 – 1,000,000 – 140,395) as Gross Receipts with a *Return Type* of "GRS," as is the \$1,000,000 of Long Term Contracts, and the \$140,395 Hedging Transaction. Returns & Allowances of \$3,955,163 has a *Return Type* of "RTN."

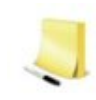

You can link the Schedule M-3 Detail input through grouping your client's accounts to Tax Groupings in CorpSystem Workpaper Manager, ProSystem *fx* Engagement, ProSystem *fx* Trial Balance, ProSystem *fx* Write-Up, and G/L Direct.

#### M-3 Type

Leave the *M-3 Type* "blank" for Gross Receipts and Returns and Allowances to appear on Schedule M-3, Part II, line 28 if there are no differences or on Schedule M-3, Part II, line 25 if there are book-to-tax differences. For Long Term Contracts to appear on Schedule M-3, Part II, line 21; enter code "LT" for the *M-3 Type*. For Hedging Transactions to appear on Schedule M-3, Part II, line 15, enter code "HT" for the *M-3 Type*.

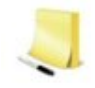

You can designate the M-3 Type for applicable Tax Groupings in CorpSystem Workpaper Manager, ProSystem *fx* Engagement (Version 5.0 or higher), ProSystem *fx* Write-Up, and G/L Direct.

| 1 | <b>)</b> | Group  | and Subgroup Classification      | IS       |            |        |       |  |         |                     |          |      |        |             |
|---|----------|--------|----------------------------------|----------|------------|--------|-------|--|---------|---------------------|----------|------|--------|-------------|
|   | Gro      | abs    |                                  |          |            | `      | <hr/> |  | Subgrou | ps                  |          |      | ×      | /           |
|   |          | Index  | Description                      | AccClass | RatioClass | M3 Opt |       |  | Index   | Description         | AccClass | tioC | M3 Opt | Send to Tax |
|   |          | 01A    | Gross receipts or gross sales    |          |            |        | -     |  | 01A.05  | Sales               |          |      |        | Yes         |
|   | ÷        | 01A.01 | Gross Receipts/Sales, M-3 Detail |          |            |        |       |  | 01A.10  | LT Contract         |          |      | LT     | Yes         |
|   |          | 01B    | Less returns and allowances      |          |            |        |       |  | 01A.15  | Hedging Transaction |          |      | HT     | Yes         |

Engagement > Account Groupings > Advanced

The tax grouping 01A.01 Gross Receipts/Sales M-3 Detail, and the related Subgroups with the M-3 Option will import the detail at <u>Income/Deductions > Business > Income > Schedule</u> <u>M-3 Detail</u>.

|    | Schedule M-3 Detail    |                                  | /             |                                    |                      |                                     |                           |                   |   |
|----|------------------------|----------------------------------|---------------|------------------------------------|----------------------|-------------------------------------|---------------------------|-------------------|---|
| 15 | Select Import Export   |                                  |               | KK                                 | K                    | 4 of 4                              | Add                       | Delete Insert     | Ð |
|    | Description <u>Typ</u> | rn <u>Other</u><br>e Perm Diff ^ | <u>Amount</u> | <u>Temporary</u><br><u>Diff **</u> | Permanent<br>Diff ** | <u>Book (See</u><br><u>Help) **</u> | <u>M-3</u><br><u>Type</u> | <u>Prior Year</u> |   |
|    | SALES GRS              |                                  | 73,955,163    |                                    |                      |                                     |                           |                   |   |
|    | LT CONTRACT GRS        |                                  | 1,000,000     | -100,000                           | 0                    | 1,100,000                           | LT                        |                   |   |
|    | HEDGING TRANSACGRS     |                                  | 140,395       | -5,000                             | 0                    | 145,395                             | HT                        |                   |   |
|    | RETURNS & ALLOWRTN     |                                  | 3,955,163     |                                    |                      |                                     |                           |                   |   |
|    |                        | (                                | 79,050,721    | -105,000                           | 0                    | 1,245,395                           |                           | 0                 |   |

Income/Deductions > Business > Income > Schedule M-3 Detail

The *Return Type* will complete Forms 1120, 1120S and 1065, and the data will pro forma to the next year.

| Form <b>1120</b><br>Department of the Treasury<br>Internal Revenue Service                                                                                                    | beginnin                              | U.S. Corporation Income Tax Return<br>For calendar year 2008 or tax year<br>, ending                                                   | _/    |                      | OMB 110. 1545-0123                                                       |
|----------------------------------------------------------------------------------------------------|---------------------------------------|----------------------------------------------------------------------------------------------------|-------|----------------------|--------------------------------------------------------------------------|
| A Checkif:<br><sup>1 a</sup> Consolidated return<br><sup>1 b</sup> Life-nonlife consoli-<br>dated return<br><sup>2</sup> Personal holding ca.<br><sup>2</sup> personal holding ca. | Use<br>RS<br>Iabel.<br>Other-<br>wise | Name<br><u>H &amp; H UC MANUFACTURING</u><br>Number, street, and room or suite no. If a P.O. box, see instructions.<br>1234 H & H LANE | /     | Βε<br>7<br>Cα        | imployer identification number<br>4 -4 4 4 4 4 4 4<br>Date in corporated |
| Personal senace corp.     (see instructions)     Schedule IN-3     attached                                                                                                    | or type.<br>E Checi                   | City or town, state, and ZIP code<br>ANYWHERE AZ 87010<br>(if: (1) Initial return (2) Final return (3) Name change (4)                 | Addre | D 1<br>\$<br>ss char | otal assets (see in structions)<br>27,825,517.                           |
| 1 a Gross receipts or sail                                                                                                    | les                                   | 75,095,558. bless returns and allowances 3,955,163. c                                                                                  | Bal 🕨 | 1c                   | <u>71,140,395.</u>                                                       |

Form 1120 lines 1a, 1b, and 1c

| Part II Reconciliation of Net Income<br>Taxable Income per Return (se           | (Loss) per Income :<br>einstructions) | Statement of Inclu         | dible Corporations | : With                  |
|---------------------------------------------------------------------------------|---------------------------------------|----------------------------|--------------------|-------------------------|
|                                                                                 | (a)                                   | በ)                         | (c)                | (h)                     |
| (áttach schedules for lines 1 through 8)                                        | income (Loss) per                     | Temporary                  | Permanent          | in come (Loss) per      |
|                                                                                 | Income Statement                      | Différence                 | Difference         | Tax Return              |
| 13 Interestincome (attach Form 8916-A)                                          | 150,000.                              |                            |                    | 150,000.                |
| 14 Total accrual to cash adjustment                                             | 50,000.                               |                            |                    | 50,000.                 |
| 15 Hedging transactions                                                         | ▶ 145,395.                            | -5,000.                    |                    | 140,395.                |
| 16 Mark-to-market income (loss)                                                 |                                       |                            |                    |                         |
| 17 Cost of goods sold (attach Form 8916-A)                                      | (47,074,485)                          | -14,888.                   |                    | <u>(47,089,373)</u>     |
| 18 Sale versus lease (for sellers and/or lessors)                               |                                       |                            |                    |                         |
| 19 Section 481(a) adjustments                                                   |                                       |                            |                    |                         |
| 20 Unearned/deferred revenue                                                    |                                       |                            |                    |                         |
| 21 term c on trac ts                                                            | 1,100,000.                            | -100,000.                  |                    | <u>1,000,000.</u>       |
| 22 Original issue discount and other imputed interest                           |                                       |                            |                    |                         |
| 23a Income statement gain/loss on sale, exchange,                               |                                       |                            |                    |                         |
| aban donment, worthless ness, or other disposition of                           |                                       |                            |                    |                         |
| assets other than inventory and pass-through entities                           | 25,000.                               | -25,000.                   |                    |                         |
| b Gross capital gains from Schedule D, excluding                                |                                       |                            |                    |                         |
| amounts from pass-through entities                                              |                                       |                            |                    |                         |
| c Gross capital loss es from Schedule D, excluding                              |                                       |                            |                    |                         |
| amounts from pass-through entities, aban donment                                |                                       |                            |                    |                         |
| losses, and worthless stock losses                                              |                                       |                            |                    |                         |
| d Net gain/loss reported on Form 4797, line17,                                  |                                       |                            |                    |                         |
| excluding amounts from pass-through entities,                                   |                                       |                            |                    |                         |
| abandonment losses, and worthless stock losses                                  |                                       |                            |                    |                         |
| e Abandonmentlosses                                                             |                                       |                            |                    |                         |
| f Worthless stock losses (attach details)                                       |                                       |                            |                    |                         |
| ${f g}$ . Other gain loss on disposition of assets other than inventory $\dots$ | -                                     | 25,000.                    |                    | 25,000.                 |
| 24 Capital loss limitation and<br>carryforward used                             |                                       |                            |                    | 545 455                 |
| 25 Other income (Joss) items with differences (attach sch)                      | 325,875.                              | -10,000.                   |                    | 315,875.                |
| 26 Total income (loss) items. Combine ines 1 through 25                         | -45278215.                            | -129,888.                  |                    | -45408103.              |
| 27 Total expense/deduction items (from Part III, line 36)                       | -12082797.                            | 20,000.                    | 3,222,000.         | -8,840,797.             |
| 28 Other items with no differences                                              | 63,345,479                            |                            |                    | 63,345,479.             |
| 29a Mixed groups, see instructions. All others, combine lines 26 through 28     | 5,984,467.                            | -109,888.                  | 3,222,000.         | 9,096,579.              |
| <b>b</b> PC insurance subgroup reconciliation totals                            |                                       |                            |                    |                         |
| c Lifeinsurance subgroup reconditation totals                                   |                                       |                            |                    |                         |
| 30 Reconciliation totals. Combine lines 29a through 29 c                        | 5,984,467.                            | -109,888.                  | 3,222,000.         | 9,096,579.              |
| Note. Line 30, column (a), must equal the amount on Par                         | rt I, line 11, and column (d) i       | must equal Form 1120, page | e1, line 28.       |                         |
| AMC                                                                             |                                       |                            | Schedu             | le M-3 (Form 1120) 2008 |

Schedule M-3, Part II, lines 15, 21 and 28

# Click the **View Statements** <sup>by</sup> button on the toolbar to reconcile Schedule M-3, Part II, line 28.

| SCHEDULE M-3 OTHER INCOME (LOSS) ITEMS WITH NO DIF                             | FERENCES S                                  | TATEMENT 2                            |  |
|--------------------------------------------------------------------------------|---------------------------------------------|---------------------------------------|--|
| DESCRIPTION                                                                    | INCOME<br>(LOSS)<br>PER INCOME<br>STATEMENT | INCOME<br>(LOSS)<br>PER TAX<br>RETURN |  |
| FOREIGN EXCHANGE GAIN OR LOSS<br>RETURNS & ALLOWANCES, M-3 DETAIL<br>SALES     | -12,500.<br>-3955163.<br>73955163.          | -12,500.<br>-3955163.<br>73955163.    |  |
| TOTAL TO SCHEDULE M-3, PART II, LINE 28                                        | 69987500.                                   | 69987500.                             |  |
| SCHEDULE M-3 OTHER INCOME (LOSS) AND EXPENSE / DE<br>ITEMS WITH NO DIFFERENCES | DUCTION S                                   | TATEMENT 3                            |  |
| DESCRIPTION                                                                    | PER INCOME<br>STATEMENT                     | PER TAX<br>RETURN                     |  |
| OTHER INCOME (LOSS)<br>OTHER EXPENSE / DEDUCTION                               | 69987500.<br>-6642021.                      | 69987500.<br>-6642021.                |  |
| TOTAL TO SCHEDULE M-3, PART II, LINE 28                                        | 63345479.                                   | 63345479.                             |  |

#### Schedule M-3 Statement Detail

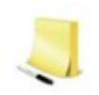

Your entries on the preprinted lines for Gross Receipts and Returns and Allowances override the entries in the Schedule M-3 Detail for lines 1a and 1b of Forms 1120, 1120S and 1065.

| 1 | - Income              |                          |                |                         |                         |                       |                |              |
|---|-----------------------|--------------------------|----------------|-------------------------|-------------------------|-----------------------|----------------|--------------|
|   | * N/A 1120-RIC        | # N/A 1120-FSC / PC / L  | / POL / DISC / | H @ N//                 | A 1120-REIT             | ** Schedule M         | -3 (1120 / F / | PC / L) Only |
|   | ! 1120-C Only         | ^ Other Permanent Differ | rences (1120-  | F Only)                 |                         |                       |                |              |
|   |                       | Ar                       | mount          | Temporary<br>Difference | Permanent<br>Difference | Book<br>(See<br>Help) | M-3<br>Code    | Prior Year   |
| 1 | Gross receipts or     | gross sales * # @        |                |                         |                         |                       |                |              |
| 2 | Less returns<br>* # @ | and allowances           |                |                         |                         |                       |                |              |

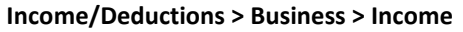

## **Deduction to Multiple Schedule M-3 Lines**

When you need to split a Deduction into different lines on Schedule M-3; enter the detail entries with the applicable *Return Type* and *M-3 Code* at <u>Income/Deductions > Business ></u> <u>Deductions > Schedule M-3 Detail</u> (Interview Form A-4, Boxes 139 through 146). For example:

### **Deduction Example**

- Taxpayer has \$6,592,759 of salaries and wages to report on line 13, page 1 of Form 1120, but is required to report it on multiple lines of Schedule M-3, Part III
- In this case \$500,000 is from Deferred Compensation for Tax and \$550,000 per Income Statement; to be reported on Line 18 of Schedule M-3, Part III
- The result is \$6,092,759 (6,592,759 500,000) for tax and the amount per Income Statement for Salaries and Wages is \$6,192,759; reported on Line 35 of Schedule M-3 Part III as Other expense/deduction items with differences

Enter the detailed deduction items at <u>Income/Deductions > Business > Deductions ></u> <u>Schedule M-3 Detail</u> (Interview Form A-4, Boxes 139 through 146).

## **Return Type**

Enter the *Return Type* of "SAL" for both Salaries and Deferred Compensation.

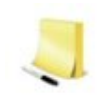

You can link the Schedule M-3 Detail input through grouping your client's accounts to Tax Groupings in CorpSystem Workpaper Manager, ProSystem *fx* Engagement, ProSystem *fx* Trial Balance, ProSystem *fx* Write-Up, and G/L Direct.

## М-3 Туре

Leave the *M-3 Type* "blank" for Salaries and Wages reported on Schedule M-3, Part II, Line 28 if there are no differences, or on Schedule M-3, Part III, line 35 if there are book-to-tax differences. Enter code "DC" for the *M-3 Type* for Deferred Compensation to appear on Schedule M-3, Part III, line 18.

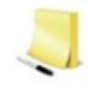

You can designate the M-3 Type for applicable Tax Groupings in CorpSystem Workpaper Manager, ProSystem *fx* Engagement (Version 5.0 or higher), ProSystem *fx* Write-Up, and G/L Direct.

|        | <b>)</b> ( | Group |                                   |          |        |             |          |             |                             |          |        |             |
|--------|------------|-------|-----------------------------------|----------|--------|-------------|----------|-------------|-----------------------------|----------|--------|-------------|
| Groups |            |       |                                   |          |        |             |          |             | 20                          |          |        |             |
| [      |            | Index | Description                       | AccClas: | M3 Opt | Send to Tax |          | Index       | Description                 | AccClass | M3 Opt | Send to Tax |
|        |            | 13    | Salaries and wages                |          |        | Yes         | <u>▲</u> | 13.05       | Salaries and Wages          |          |        | Yes         |
|        |            | 13.01 | Employment credits wage reduction |          |        | Yes         |          | 13.10       | Deferred Compensati         |          | DC     | Yes         |
|        | <b></b>    | 13.02 | Salaries & Wages, M-3 Detail      |          |        | Yes         | 4        | <new></new> | <description></description> |          |        | Yes         |

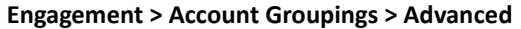

The tax grouping 13.02 Salaries & Wages, M-3 Detail, and the related Subgroups with the M-3 Option will import the detail at Income/Deductions > Business > Deductions > Schedule M-3 Detail.

|    | Schedule M-3 Detail |               |                |                    |           |                      |                      |                        |                                   |                                   |              |        |
|----|---------------------|---------------|----------------|--------------------|-----------|----------------------|----------------------|------------------------|-----------------------------------|-----------------------------------|--------------|--------|
| 16 |                     | Select Import | Export         |                    | /         | K                    | K                    | 1 of 5                 | A                                 | \dd                               | Delete Inser | đ      |
|    |                     | Description   | Return<br>Type | Other<br>Perm Diff | Amount    | Temporary<br>Diff ** | Permanent<br>Diff ** | Book (See)<br>Help) ** | М-3<br><u>II</u><br>Туре <u>С</u> | **<br><u>nter-</u><br>est<br>code | Prior Year   |        |
|    |                     | SALARIES AND  | SAL            |                    | 6,092,759 | -100,000             | 0                    | 6,192,759              |                                   |                                   |              |        |
|    |                     | DEFERRED COME | SAL            |                    | 500,000   | -5,000               | 0                    | 505,000                | DC                                |                                   |              |        |
|    |                     | INTEREST - LE | INT            |                    | 11,346    |                      |                      |                        | P                                 | UR                                |              |        |
|    |                     | INTEREST - OT | INT            |                    | 146,691   | -10,000              | 0                    | 156,691                |                                   |                                   |              |        |
|    |                     |               |                |                    |           |                      |                      |                        |                                   |                                   |              |        |
|    |                     |               |                | 0                  | 6,750,796 | -115,000             | 0                    | 6,854,450              |                                   | Γ                                 | 0            | j<br>L |

Income/Deductions > Business > Deductions > Schedule M-3 Detail

The *Return Type* of *SAL* will complete Forms 1120, 1120S and 1065, for Salaries and wages and the data will pro forma to the next year.

| Fол<br>Depa<br>Intern                 | n<br>Intment                                                          | of the Treasury<br>renue Service                                                                                                    | beginning                                                                           | U.S. Corporation Income Tax Return<br>For calendar year 2008 or tax year<br>, ending                                                                                                    |                                                           | OMB 110.1545-0122                                                            |
|---------------------------------------|-----------------------------------------------------------------------|----------------------------------------------------------------------------------------------------|-------------------------------------------------------------------------------------|----------------------------------------------------------------------------------------------------|-----------------------------------------------------------|------------------------------------------------------------------------------|
| A Ci<br>1 a ca<br>b Li<br>2 Pe<br>(at | hecki<br>onsolid<br>tach A<br>fe/nonli<br>ted ret<br>rsonal<br>tach S | f:<br>lated return<br>orm 851)<br>life consoli-<br>urn<br>holding co.<br>ch. PHJ                                                                                                    | B                                                                                   | Employer Identification number<br>74–4444444<br>Date in corporated                                                                                                    |                                                           |                                                                              |
| D Pe<br>(Se<br>4 Sc<br>ati            | rsonal<br>e instr<br>hedule<br>tached                                 | service corp.<br>uction s)<br>M-3                                                                                                    | 0<br>\$                                                                             | Total assets (see instructions) 27,825,517.                                                                                                    |                                                           |                                                                              |
| Income                                | 1<br>2<br>3<br>4<br>5<br>6<br>7<br>8<br>9<br>10                       | Gross receipts or s<br>Cost of goods s<br>Gross profit. Su<br>Dividends (Sche<br>Interest<br>Gross rents<br>Gross royalti es<br>Capital gain net<br>Net gain or (loss<br>Other income (a | btract line 2<br>aks<br>old (Schedu<br>btract line 2<br>adule C, ine<br>income (att | (n. [1]]   Initia i return [2]]   Hnail return [3]]   Name change [14]]   Addr<br>75,095,558. b Less returns and allowances 3,955,163. c Bal ►<br>if rom ine 1c<br>(19)<br>ach Schedule D (Form 1120))<br>n 4797, Part II, ine 17 (attach Form 4797)<br>lule) | 35 C∏<br>1c<br>2<br>3<br>4<br>5<br>6<br>7<br>8<br>9<br>10 | 71,140,395.<br>47,089,373.<br>24,051,022.<br>150,000.<br>25,000.<br>353,375. |
|                                       | 11                                                                    | Total income. J<br>Compensation of                                                                                                    | Add lines 3<br>of officers (9                                                       | through 10  Schedule E, line 4)                                                                                                    | 11<br>12                                                  | 24,579,397.                                                                  |
| tion                                  | 13                                                                    | Salaries and way                                                                                                    | ges (less er                                                                        | nplayment credits)                                                                                                    | 18                                                        | ▶ 6,592,759.                                                                 |

#### Form 1120, line 13

| Part III Reconciliation of Net Income                                                                           | Part III Reconciliation of Net Income (Loss) per Income Statement of Includible Corporations With Taxable |                                       |                                |                                    |  |  |  |  |
|----------------------------------------------------------------------------------------------------|----------------------------------------------------------------------------------------------------|---------------------------------------|--------------------------------|------------------------------------|--|--|--|--|
| Income per Return - Expense                                                                                     | Deduction Items                                                                                           |                                       |                                |                                    |  |  |  |  |
| Expense/Deduction Items                                                                                         | (a)<br>Expense per<br>Income Statement                                                                    | <b>(b)</b><br>Temporary<br>Difference | (c)<br>Permanent<br>Difference | (d)<br>Deduction per<br>Tax Return |  |  |  |  |
| 18 Deferred compensation                                                                                        | 505,000.                                                                                                  | -5,000.                               |                                | 500,000.                           |  |  |  |  |
| 19 Charitable contribution of cash and tangible                                                                 |                                                                                                    |                                       |                                |                                    |  |  |  |  |
| property                                                                                                    | 375,000.                                                                                                  |                                       |                                | 375,000.                           |  |  |  |  |
| 20 Chantable contribution of intangible property           21 Chantable contribution<br>Immitation/carryforward |                                                                                                    |                                       |                                |                                    |  |  |  |  |
| 22 Domestic production activities deduction                                                                     |                                                                                                    |                                       |                                |                                    |  |  |  |  |
| 23 Current year acquisition or reorganization                                                                   |                                                                                                    |                                       |                                |                                    |  |  |  |  |
| investment banking fees                                                                                         |                                                                                                    |                                       |                                |                                    |  |  |  |  |
| 24 Current year acquisition or reorganization legal and                                                         |                                                                                                    |                                       |                                |                                    |  |  |  |  |
| accounting fees<br>25 recreating an acquisition /<br>25 recreating and action actions                           |                                                                                                    |                                       |                                |                                    |  |  |  |  |
| 26 Amortization/impairment of goodwill                                                                          |                                                                                                    |                                       |                                |                                    |  |  |  |  |
| 27 Amortization of acquisition, reorganization, and                                                             |                                                                                                    |                                       |                                |                                    |  |  |  |  |
| start-up costs<br>28 "mpairment wite-offs                                                                       | 100,000.                                                                                                  |                                       |                                | 100,000.                           |  |  |  |  |
| 30 Depletion                                                                                                    |                                                                                                    |                                       |                                |                                    |  |  |  |  |
| 31 Depreciation                                                                                                 | 400,000.                                                                                                  | 100,000.                              |                                | 500,000.                           |  |  |  |  |
| 32 Bad debt expense                                                                                             | 350,000.                                                                                                  |                                       |                                | 350,000.                           |  |  |  |  |
| 33 Corporate owned life insurance premiums                                                                      |                                                                                                    |                                       |                                |                                    |  |  |  |  |
| 34 Purchase versus lease (for purchasers and/or                                                                 |                                                                                                    |                                       |                                |                                    |  |  |  |  |
| lessees)                                                                                                    |                                                                                                    |                                       |                                |                                    |  |  |  |  |
| 35 Other expense/deduction items with differences                                                               |                                                                                                    |                                       |                                |                                    |  |  |  |  |
| (attach schedule)                                                                                               | ▶ 6,192,759.                                                                                              | -100,000.                             |                                | 6,092,759.                         |  |  |  |  |
| 36 Total expense/deduction items. Combine lines 1                                                               |                                                                                                    |                                       |                                |                                    |  |  |  |  |
| through 35. Enter here and on Part II, i ne 27,                                                                 |                                                                                                    |                                       |                                |                                    |  |  |  |  |
| reporting positive amounts as negative and                                                                      |                                                                                                    |                                       |                                |                                    |  |  |  |  |
| negative amounts as positive                                                                                    | 12,082,797.                                                                                               | -20,000.                              | -3,222,000.                    | 8,840,797.                         |  |  |  |  |
| WA. Schedule M-3 (Form 1120) 2008                                                                               |                                                                                                    |                                       |                                |                                    |  |  |  |  |

Schedule M-3, Part III, lines 18 and 35

Click the **View Statement** 🕅 button on the toolbar to reconcile Schedule M-3, Part III, line 35.

| SCHEDULE | M-3  | OT    | HER  | EXPEN: | SE/I | DEDUCTION                                     | 1 I.                | rems        | WITH             | DIF      | FERENCE           | s :        | STATEMEN                      | IT 1                       |
|----------|------|-------|------|--------|------|-----------------------------------------------|---------------------|-------------|------------------|----------|-------------------|------------|-------------------------------|----------------------------|
|          |      |       |      | DESCRI | [PT] | гои                                           |                     |             |                  |          |                   |            |                               |                            |
|          |      |       |      |        | ]    | EXPENSE,<br>DEDUCTIO<br>PER INCON<br>STATEMEN | /<br>DN<br>1E<br>1T | TEI<br>DIFI | MPORAF<br>FERENC | RY<br>CE | PERMAN<br>DIFFERE | ENT<br>NCE | EXPEN<br>DEDUC<br>PER<br>RETU | ISE/<br>TION<br>TAX<br>IRN |
| SALARIES | AND  | WAGES |      |        | -    | 6,192,75                                      | 59.                 | -1          | 100,00           | 00.      |                   | 0          | . 6,092                       | ,759.                      |
| TOTAL TO | М–З, | PART  | III, | LINE   | 35   | 6,192,75                                      | 59.                 |             | 100,00           | 00.      |                   | 0          | 6,092                         | ,759.                      |

Schedule M-3 Statement Detail

## **Example #4 – Depreciation (Automatic Book-to-Tax Difference)**

For Depreciation, Amortization, Depletion, Bad Debt expense, and State/City Taxes enter the Book amounts at <u>Sch L/M > Book Amounts (Sch. M-1/M-3)</u> (Interview Form L-3 for 1120 and 1120S; and Interview Form A-1 for 1065). Enter or import the Tax amounts and the program calculates the book-to-tax difference automatically on Schedule M-3.

|              |                   | Tax Amount        |                    | Book Amount        |
|--------------|-------------------|-------------------|--------------------|--------------------|
|              | <u>Tax Amount</u> | <u>Output</u>     | <u>Book Amount</u> | <u>Output</u>      |
|              |                   | Schedule M-3,     |                    | Schedule M-3,      |
| Other        |                   | Part III, Line 31 |                    | Part III, Line 31, |
| Depreciation | \$500,000         | Column (d)        | \$400,000          | Column (a)         |
|              |                   | Form 8916-A,      |                    | Form 8916-A,       |
| COGS         |                   | Line 6, Column    |                    | Line 6, Column     |
| Depreciation | <u>100,000</u>    | (d)               | <u>85,112</u>      | (a)                |
| Total        |                   |                   |                    |                    |
| Depreciation | <u>\$600,000</u>  |                   | <u>\$485,112</u>   |                    |

In the example above, total tax depreciation equals \$600,000, and total book depreciation equals \$485,112. Enter \$485,112 at <u>Sch L/M > Book Amounts (Sch. M-1/M-3) ></u> <u>Depreciation</u> (Interview Form L-3, Box 92 for Form 1120, and Form 1120S).

> For Partnerships, enter the total Book Depreciation at <u>Income/Deductions > Trade</u> or <u>Business > Book Amounts</u> (Interview Form A-1, Box 182).

| 1 | - Book Amounts for Automatic Adjustments (Schedule M-1/M-3) |         |  |  |  |  |  |  |
|---|-------------------------------------------------------------|---------|--|--|--|--|--|--|
|   |                                                             | Amount  |  |  |  |  |  |  |
| 1 | Gain (loss) on disposition of assets                        | 25,000  |  |  |  |  |  |  |
| 2 | Amortization                                                | 100,000 |  |  |  |  |  |  |
| 3 | Depreciation                                                | 485,112 |  |  |  |  |  |  |
| 4 | Depletion (N/A 1120-RIC / REIT)                             |         |  |  |  |  |  |  |
| 5 | Bad debt expense                                            | 350,000 |  |  |  |  |  |  |
| 6 | State taxes                                                 |         |  |  |  |  |  |  |
| 7 | City / local taxes                                          |         |  |  |  |  |  |  |

Sch L/M > Book Amounts (Sch. M-1/M-3)

The tax depreciation for COGS equals \$100,000 and the book COGS depreciation equals \$85,112. You must enter the book depreciation of \$85,112 for COGS in the *Book* Column at Income/Deductions > Business > Cost of Goods Sold > Depreciation – override (Interview Form A-2, Box 113 for Forms 1120 and 1120S, Interview Form A-2, Box 101 for Form 1065).

| 3 | - Cost of Goods Sold                       |             |                         |                         |                       |
|---|--------------------------------------------|-------------|-------------------------|-------------------------|-----------------------|
|   | N/A 1120-RIC / REIT / PC / L / POL / H     | * Overrides | ** Schedule M           |                         |                       |
|   | ! 1120-C Only                              |             |                         |                         |                       |
|   |                                            | Amount      | Temporary<br>Difference | Permanent<br>Difference | Book<br>(See<br>Help) |
| 6 | Additional Section 263A costs depreciation |             |                         |                         |                       |
| 7 | Depreciation - override                    |             |                         |                         | → 85,112              |
|   | Sch L/M > B                                | ook Amour   | nts (Sch. M-1           | ./M-3)                  |                       |

Enter or import the tax depreciation for this client of \$100,000 in the Depreciation section of COGS, (Detail or Totals); or as an override these entries result in a Temporary Difference of \$14,888 on Form 8916-A, Line 2 I, column (b) (Interview Forms DP-1, DP-5, or A-2, as an override).

| Form 8916-A                                            | 0118 Ha 1545-2061                              |                                               |                                       |                                       |                                    |  |  |  |  |
|--------------------------------------------------------|------------------------------------------------|-----------------------------------------------|---------------------------------------|---------------------------------------|------------------------------------|--|--|--|--|
| Department of the Treasury<br>Internal Revenue Service | ► Atta                                         | ch to Sichedule M-3 for Form 1                | 065,1120,1120-L,1120-PC,              | , or 1120S.                           |                                    |  |  |  |  |
| Name of common parent<br>H & H UC MA                   | Employer identification number<br>74 – 4444444 |                                               |                                       |                                       |                                    |  |  |  |  |
| Name of subsidiary                                     |                                                |                                               |                                       |                                       | Employer identification number     |  |  |  |  |
| Part I Cost of God                                     | Part L Cost of Goods Sold                      |                                               |                                       |                                       |                                    |  |  |  |  |
| C ost of Goods Sol                                     | ld Items                                       | <b>(a)</b><br>Expense per<br>Income Statement | <b>(b)</b><br>Temporary<br>Difference | <b>(c)</b><br>Permanent<br>Difference | (d)<br>Deduction per<br>Tax Beturn |  |  |  |  |
| 1 Amounts attributable to co                           | st flow assumptions                            |                                               |                                       |                                       |                                    |  |  |  |  |
| 2 Amounts attributable to:                             | -                                              |                                               |                                       |                                       |                                    |  |  |  |  |
| a Stock option expense                                 |                                                |                                               |                                       |                                       |                                    |  |  |  |  |
| <b>b</b> Other equity based compe                      | nsation                                        |                                               |                                       |                                       |                                    |  |  |  |  |
| c Meals and entertainment                              |                                                |                                               |                                       |                                       |                                    |  |  |  |  |
| d Parachute payments                                   |                                                |                                               |                                       |                                       |                                    |  |  |  |  |
| e Compensation with section                            | n 162(m) imitation                             |                                               |                                       |                                       |                                    |  |  |  |  |
| f Pension and profits haring                           | ·                                              |                                               |                                       |                                       |                                    |  |  |  |  |
| g Otherpost-retirement ben                             | efits                                          |                                               |                                       |                                       |                                    |  |  |  |  |
| h Deferred compensation                                |                                                |                                               |                                       |                                       |                                    |  |  |  |  |
| i Section 198 environmenta                             | I remediation costs                            |                                               |                                       |                                       |                                    |  |  |  |  |
| j Amortization                                         |                                                |                                               |                                       |                                       |                                    |  |  |  |  |
| k Depletion                                            |                                                |                                               |                                       |                                       |                                    |  |  |  |  |
| Depreciation                                           |                                                | → 85,112.                                     | 14,888.                               |                                       | 100,000.                           |  |  |  |  |
|                                                        |                                                | Form 8916                                     | -A, line 2 l                          |                                       |                                    |  |  |  |  |

For Other Tax Depreciation enter the tax depreciation at <u>Income/Deductions >.Business ></u> <u>Other Depreciation and Amortization</u> (Detail or Totals) or as an override at <u>Income/Deductions > Business > Deductions > Depreciation override</u> (Interview Form DP-1, DP-5, or A-3, override). In this example, enter Tax Depreciation as \$500,000.

The total Book Depreciation was \$485,112. Entering the Book Depreciation for COGS as \$85,112 the program subtracts that from the total Book Depreciation used for automatic adjustments; (\$485,112 – 85,112 = \$400,000) to arrive at the Book depreciation for Schedule M-3, Line 31, column (a). These entries results in a Temporary Difference of \$50,000 on Schedule M-3, line 31, column (b).

| Part III Reconciliation of Net Income (Loss) per Income Statement of Includible Corporations With Taxable Income per Return - Expense/Deduction Items [see instructions]                        |                                        |                                       |                                |                                           |  |  |  |
|----------------------------------------------------------------------------------------------------|----------------------------------------|---------------------------------------|--------------------------------|-------------------------------------------|--|--|--|
| Expense/Deduction Items                                                                                                    | (a)<br>Expense per<br>Income Statement | <b>(b)</b><br>Temporary<br>Difference | (c)<br>Permanent<br>Difference | <b>(d)</b><br>Deduction per<br>Tax Return |  |  |  |
| 31 Depreciation       32 Bad debt expense       33 Compare available insurance precision                                                                                                    | → 400,000.<br>350,000.                 | 100,000.                              |                                | <u>500,000.</u><br>350,000.               |  |  |  |
| 34 Purchase versus lease (for purchasers and/or<br>lessees)                                                                                                    |                                        |                                       |                                |                                           |  |  |  |
| <ul> <li>35 Other expense/deduction items with differences (attach schedule)</li> <li>36 Total expense/deduction items. Combine ines 1 through 35. Enter here and on Part II ine 37.</li> </ul> | 6,192,759.                             | -100,000.                             |                                | 6,092,759.                                |  |  |  |
| reporting positive amounts as negative and<br>negative amounts as positive                                                                                                    | 12,082,797.                            | -20,000.                              | -3,222,000.<br>Sched           | 8,840,797.<br>Je M-3 (form 1120) 2008     |  |  |  |

Schedule M-3 Part III; line 31

## Example #5 - Schedule M-3 Input "Override" Income and Deduction

Enter overrides **only for unique situations that are not** available in the Business, Interest, Dividends, Gains and Losses and Passthrough Items worksheets at <u>Sch L/M > Schedule M-3 ></u> <u>Income (Loss) Items</u> and <u>Expense/Deduction Items</u> (Interview Form Series A, B, D, and O, and for overrides, Interview Forms L-6 and L-7).

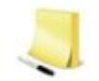

Each worksheet contains only those fields that apply to the specific return's Form M-3 requirement.

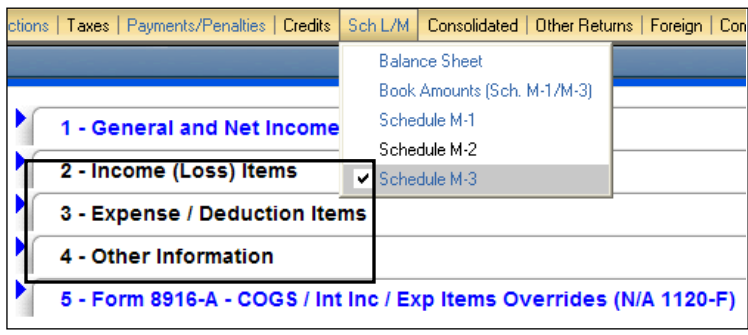

Sch L/M > Schedule M-3

Each line in the <u>Sch L/M-1/M-2 > Schedule M-3 > Income (Loss) Items</u> and <u>Expense / Deduction Items</u> sections correspond to a detail line in Part II or III of Schedule M-3, and overrides the automatic calculations of the program. When entering an override, you must know the total amount for the specific line and enter the amount.

## **Override Example – Income**

As a best practice, we suggest you do not use overrides. When you use overrides, the program does not produce detailed supporting statements.

Using the same scenario as in the Income Reclassify example earlier:

- Taxpayer has \$75,095,558 gross receipts less \$3,955,163 Returns and allowances (75,095,558 – 3,955,163 = 71,140,395) but is required to report the amount of Long– Term Contracts and Hedging Transactions on their respective lines on Schedule M-3
- Long-Term Contracts for tax equals \$1,000,000 and \$1,100,000 per Income Statement; reported on Line 21 of Schedule M-3, Part II
- Hedging Transactions for tax equals \$140,395 and \$145,395; per Income Statement; reported on Line 15 of Schedule M-3, Part II
- The result is a net result of \$70,000,000 (71,140,395 1,000,000 140,395) reported as Other Income for both book and tax; reported on Line 28 Other items with no differences; Schedule M-3, Part II

Page | 23

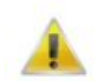

Typically, other amounts flow to Schedule M-3 Part II, line 28, Other items without differences. Entering \$63,900,000 for book and tax can leave the return in error. When entering an override, you must know the total amount for the specific line and enter the amount.

• In this tax return, there was a Foreign Exchange Loss of \$12,500. The \$70,000,000 – 12,500 = **\$69,987,500** is an override entered at: *Other items with no differences*.

Enter the income overrides at Sch L/M > Schedule M-3 > Income (Loss) Items (Interview Form L-6).

| 2  | - Income (Loss) Items                                             |                                       |                                       | <u> </u>                |                                 |
|----|-------------------------------------------------------------------|---------------------------------------|---------------------------------------|-------------------------|---------------------------------|
|    | * Overrides all columns                                           | @ Overrides per tax i                 | return column                         |                         |                                 |
|    | # Overrides per income statement column                           | ! Overrides per incom                 | e statement and tax r                 | eturn columns           |                                 |
|    |                                                                   | Income (Loss) per<br>Income Statement | Temporary<br>Difference -<br>Override | Permanent<br>Difference | Income (Loss) per<br>Tax Return |
| 15 | Hedging transactions *                                            | 145,395                               |                                       |                         | 140,395                         |
| 16 | Mark-to-market income (loss) *                                    |                                       |                                       |                         |                                 |
| 17 | Cost of goods sold * &                                            |                                       |                                       |                         |                                 |
| 18 | Sale versus lease *                                               |                                       |                                       |                         |                                 |
| 19 | Section 481(a) adjustments *                                      |                                       |                                       |                         |                                 |
| 20 | Unearned / deferred revenue * &                                   |                                       |                                       |                         |                                 |
| 21 | Income recognition from long-term<br>contracts * - N/A 1120-F / L | 1,100,000                             |                                       |                         | 1,000,000                       |
| 22 | OID and other imputed interest *                                  |                                       |                                       |                         |                                 |
| 23 | Gain / loss on disposition of assets #                            |                                       |                                       |                         |                                 |
| 24 | Gross capital gains from Schedule D @                             |                                       |                                       |                         |                                 |
| 25 | Gross capital losses from Schedule D @                            |                                       |                                       |                         |                                 |
| 26 | Net gain / loss reported on Form 4797, line 17 @                  |                                       |                                       |                         |                                 |
| 27 | Abandonment losses *                                              |                                       |                                       |                         |                                 |
| 28 | Worthless stock losses *                                          |                                       |                                       |                         |                                 |
| 29 | Other gain / loss on disposition of assets @                      | 2                                     |                                       |                         |                                 |
| 30 | Capital loss limitation / carryforward used @                     |                                       |                                       |                         |                                 |
| 31 | Other items with differences *                                    |                                       |                                       |                         |                                 |
| 32 | Other items with no differences !                                 | 69,987,500                            |                                       |                         | 69,987,500                      |

Sch L/M > Schedule M-3 > Income (Loss) Items

You do not need to mark the Gross Receipts and Returns and Allowances *M-3 Code* with an "X" at Income/Deductions >Business > Income because you did not enter the Gross Receipts with a book-to-tax difference, and the override of \$69,987,500 for Other items without differences overrides the Gross Receipts less Returns and Allowances.

| 1 | - Income            |                     |                       |                         |                         |                             |             |
|---|---------------------|---------------------|-----------------------|-------------------------|-------------------------|-----------------------------|-------------|
|   | * N/A 1120-RIC      | # N/A 1120-FSC /    | PC / L / POL / DISC / | 'H @ N//                | A 1120-REIT             | * Schedule M-3              | (1120 / F   |
|   | ! 1120-C Only       | ^ Other Permanen    | t Differences (1120   | -F Only)                |                         | $\backslash$                |             |
|   |                     |                     | Amount                | Temporary<br>Difference | Permanent<br>Difference | Book<br>(See<br>Help)<br>** | M-3<br>Code |
| 1 | Gross receipts o    | r gross sales * # @ | 65,725,000            |                         |                         |                             |             |
| 2 | Less return:<br>*#@ | s and allowances    | 4,900,000             |                         |                         |                             |             |

Income/Deductions >Business > Income

## **Override Example – Expense**

Using the same scenario as in the Expense Reclassify example earlier:

- Taxpayer has \$6,592,759 of salaries and wages to report on line 13, page 1 of Form 1120, but is required to report it on multiple lines of Schedule M-3, Part III
- In this case \$500,000 is from Deferred Compensation for Tax and \$550,000 per Income Statement; to be reported on Line 18 of Schedule M-3, Part III
- The result is \$6,092,759 (6,592,759 500,000) for tax and the amount per Income Statement for Salaries and Wages is \$6,192,759; reported on Line 35 of Schedule M-3 Part III as Other expense/deduction items with differences

Enter the expense overrides at <u>Sch L/M > Schedule M-3 > Expense/Deduction Items</u> (Interview Form L-7).

| 3  | - Expense / Deduction Items                                              |                                       |                                       |                         |                                 |
|----|--------------------------------------------------------------------------|---------------------------------------|---------------------------------------|-------------------------|---------------------------------|
|    | * Overrides all columns                                                  | @ Overrides per tax re                | eturn column                          |                         |                                 |
|    | # Overrides per income statement column                                  | ! Overrides per income                | statement and tax re                  | eturn columns           |                                 |
|    |                                                                          | Income (Loss) per<br>Income Statement | Temporary<br>Difference -<br>Override | Permanent<br>Difference | Income (Loss) per<br>Tax Return |
| 18 | Deferred compensation *                                                  | 505,000                               |                                       |                         | 500,000                         |
|    | Charitable contribution:                                                 |                                       |                                       |                         |                                 |
| 19 | Cash / tangible property *                                               |                                       |                                       |                         |                                 |
| 20 | Intangible property *                                                    |                                       |                                       |                         |                                 |
| 21 | Limitation / carryforward @                                              |                                       |                                       |                         |                                 |
| 22 | Domestic production activities deduction *                               |                                       |                                       |                         |                                 |
|    | Current year acquisition or reorganization fees:                         |                                       |                                       |                         |                                 |
| 23 | Investment banking *                                                     |                                       |                                       |                         |                                 |
| 24 | Legal and accounting *                                                   |                                       |                                       |                         |                                 |
| 25 | Other costs *                                                            |                                       |                                       |                         |                                 |
| 26 | Amortization / impairment of goodwill *                                  |                                       |                                       |                         |                                 |
| 27 | Amortization of acquisition, reorganization and start-up costs $^{\ast}$ |                                       |                                       |                         |                                 |
| 28 | Other amort. or impairment write-offs *                                  |                                       |                                       |                         |                                 |
| 29 | Section 198 environmental remediation costs * & $\sim$                   |                                       |                                       |                         |                                 |
| 30 | Page 1 depletion ! &                                                     |                                       |                                       |                         |                                 |
| 31 | Depreciation *                                                           | i i i                                 |                                       |                         |                                 |
| 32 | Bad debt expense *                                                       |                                       |                                       |                         |                                 |
| 33 | Corporate owned life insurance premiums                                  | t~                                    |                                       |                         |                                 |
| 34 | Purchase versus lease *                                                  |                                       |                                       |                         |                                 |
| 35 | Other items with differences *                                           | 6,192,759                             |                                       |                         | 6,092,759                       |
| 36 | Other items with no differences !                                        |                                       |                                       |                         |                                 |

Sch L/M > Schedule M-3 > Expense/Deduction Items

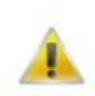

If entering deductible Salaries and Wages without a book-to-tax difference at <u>Income/Deductions >Business > Deductions</u> you will either need to override *Other items with no differences* with the correct total amount for the return or enter the "X" to exclude Salaries and Wages at <u>Income/Deductions >Business > Deductions</u> as the program takes all amounts to the Schedule M-3 automatically.

| 5 | - Deductions                             |                                             |                         |                         |                                      |
|---|------------------------------------------|---------------------------------------------|-------------------------|-------------------------|--------------------------------------|
|   | ** Schedule M-3 (1120 / F / PC / L) Only | ^ Other Permanent Differences (1120-F Only) |                         |                         |                                      |
|   |                                          | Amount                                      | Temporary<br>Difference | Permanent<br>Difference | Book<br>(See M-3<br>Help)<br>** Code |
| 1 | Compensation of officers - override      |                                             |                         |                         | <b>X</b>                             |
| 2 | Salaries and wages                       | 6,592,759                                   |                         |                         | X                                    |

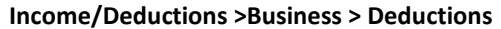

## **Appendix - Engagement Add or Remove Tax Group Utility**

The Add or Remove Tax Group Utility can be found by clicking on the Start button on your Windows Task bar and selecting <u>CorpSystem Workpaper Manager / Utilities / CorpSystem</u> <u>Workpaper Manager Add or Remove Tax Group Utility</u>. This utility includes the ProSystem fx Tax codes to increase or decrease the number of business entities or rental and farm property groups that transfer balances to C-Corporation, S Corporation, Partnership, and Individual returns.

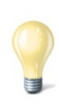

Consider using this utility to remove tax groupings not used by a client. For example if you are using the M-3 Detail or 8916A groupings consider removing the corresponding grouping(s) to alleviate the chance of new accounts in the future being grouped to the incorrect tax group.

The instructions are on the Add or Remove Tax Group Utility spreadsheet. Step 4 includes adding or removing new Business Entities, Rental Properties and Farm Properties. Click on the correct worksheet at the bottom of the spreadsheet to add or remove each item.

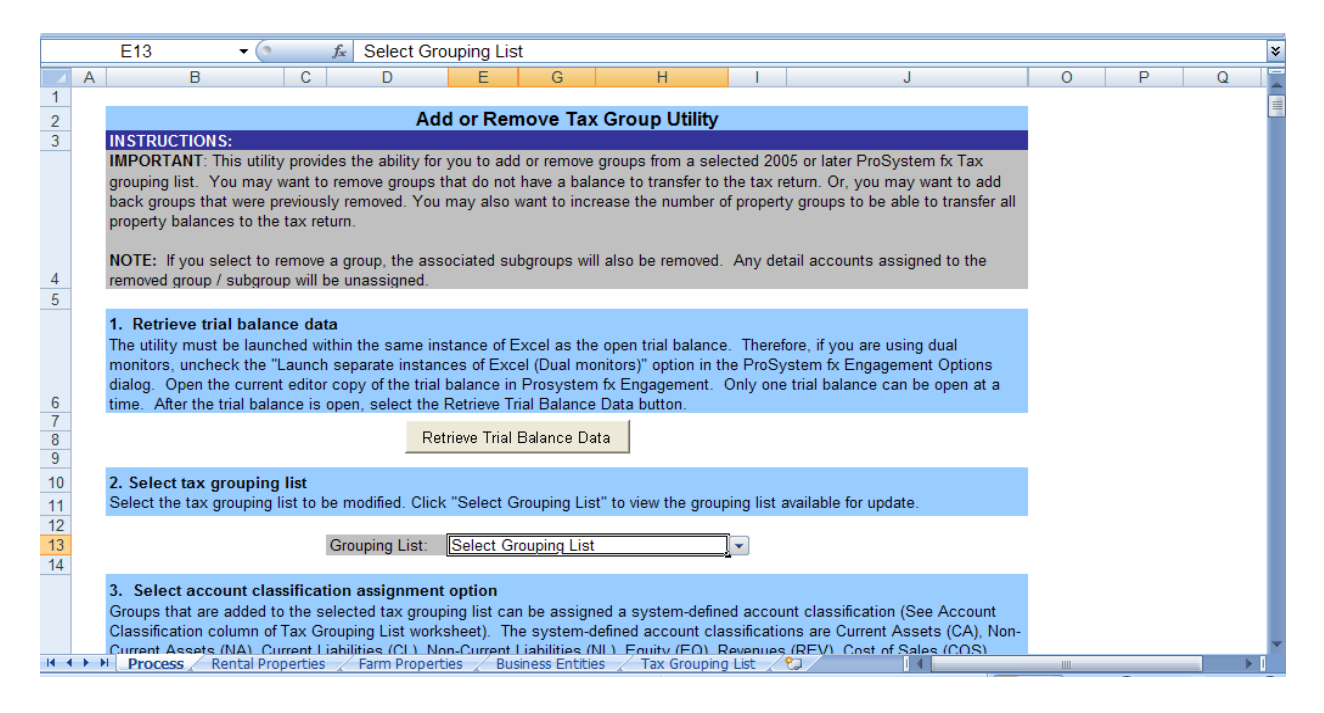

## Schedule M-3 Tax Groupings

Many of the Schedule M-3 Tax Groupings go to override fields in the tax program, and the number one Best Practice with Schedule M-3 is not to use overrides! The Schedule M-3 Tax Groupings that have (Ovrd) import to override fields in the tax program. To add the M-3 Tax Groupings that are not overrides use the Add or Remove Tax Group Utility.

| Account Groupings                        |                                                   |              |
|------------------------------------------|---------------------------------------------------|--------------|
| Trial Balance and Grouping List          | Period and balance type                           |              |
| H&H                                      | Current                                           | -            |
| 2007 C-Corp-ProSystem fx Tax 1 💌 Dptions | Federal Tax Balance                               | •            |
| - Account and Description Filters        | Groups and Subgroups:                             |              |
|                                          | M3I01A Inc(loss) equity frgn corps-Book           | ~            |
|                                          | — 🧰 M3I01B Inc(loss) equity frgn corps-Temp       | _            |
| Account Description                      | — 🧰 M3I01C Inc(loss) equity frgn corps-Perm       |              |
|                                          | — 🧰 M3I02A Gross frgn div not prev tax-Book(Ovrd) |              |
|                                          | — 🧰 M3I02B Gross frgn div not prev tax-Temp       |              |
|                                          | 🛻 🔚 — 🧰 M3102C. Gross frgn div not prev tax-Perm  |              |
|                                          | — M3I02D Gross frgn div not prev tax-Tax(Ovrd)    |              |
|                                          | M3103B Subpart F,QEF,inc. inclTemp(Ovrd)          |              |
| L                                        | M3103C Subpart F,QEF,inc. inclPerm(Ovrd)          | _            |
|                                          | M3I03D Subpart F,QEF,inc. inclTax(Ovrd)           |              |
|                                          | — 🧰 M3I04B Section 78 gross up-Temp               |              |
|                                          | — 🧰 M3I04C Section 78 gross up-Perm               |              |
|                                          | — 🚞 M3I04D Section 78 gross up-Tax(Ovrd)          |              |
|                                          | — 🗀 M3105A Gross frgn distr prev taxed-Book(Ovrd) | ~            |
|                                          |                                                   | >            |
| Add Account                              | Adyanced Expand Colla                             | p <u>s</u> e |
| Ungrouped Accounts:0                     | e Sum =\$0.00                                     | ۱p           |

Account Groupings

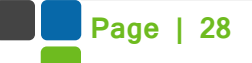